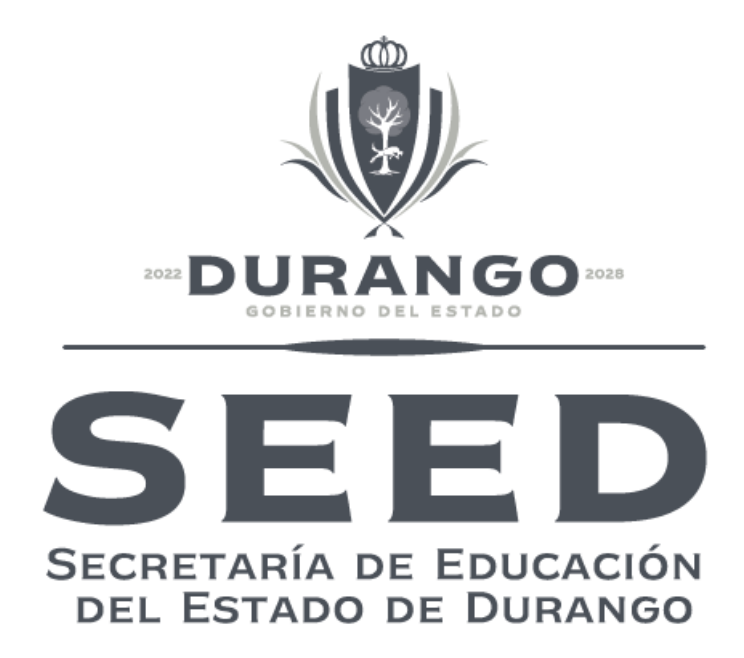

# PIE Plataforma Integral Educativa

Secretaría de Educación del Estado de Durango.

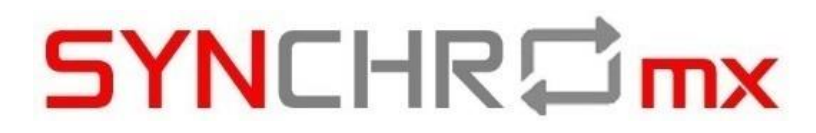

Manual de Usuario. Gestión de Estructuras Grupales Autorizadas.

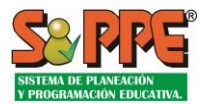

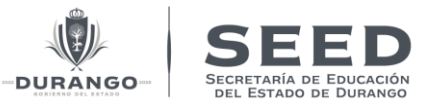

## Gestión de la Programación de Servicios Educativos para las Estructuras Autorizadas

#### Contenido

| I.          | Objetivo del documento:                                             | . 1 |
|-------------|---------------------------------------------------------------------|-----|
| <i>II.</i>  | Glosario:                                                           | . 1 |
| <i>III.</i> | Ingresar al sistema por medio de sus credenciales                   | . 2 |
| IV.         | Ingresar al Módulo de la Estr. Autorizada                           | .3  |
| V.          | Gestión de Estructuras a Autorizar y Resoluciones para Programación | . 5 |
| 1           | . Elaboración de un borrador (Programación y Regional)              | . 6 |
| 2           | Aplicar Ajuste a Estructura. (Programación)                         | . 8 |

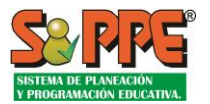

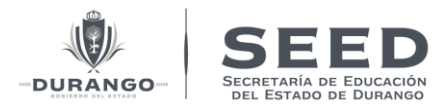

#### I. Objetivo del documento:

A través del siguiente documento se describirán los pasos necesarios para realizar las acciones de Programación y Estadística para la gestión de la programación de la(s) Estructura(s) Autorizada(s).

#### II. Glosario:

| Término                               | Definición                                                                                                    |
|---------------------------------------|----------------------------------------------------------------------------------------------------|
| Centros de Trabajo para la Planeación | Centros de Trabajo de los niveles de preescolar, primaria, secundaria, Educación Especial, Educación            |
|                                       | Inicial, Áreas Administrativas, Supervisiones Escolares y                                                       |
|                                       | federal o federalizado en los cuales el gobierno del                                                            |
|                                       | estado o el gobierno federal tiene ámbito de                                                                    |
|                                       | proporcionar los recursos para su instalación y                                                                 |
|                                       | operación.                                                                                                    |
| Estructura Ocupacional                | Son los criterios que determina la cantidad y el tipo de                                                        |
|                                       | personal requerido para atender los servicios educativos                                                        |
|                                       | en función a sus características.                                                                               |
| Estructura Autorizada                 | Es la autorización de tamaño de la escuela máximo que                                                           |
|                                       | establecerá la matricula máxima que un centro de                                                                |
| Inmuchic                              | Edificio casa natio terreno a destinados o usado nara                                                           |
| IIIIIdeble                            | el proceso enseñanza aprendizaje o actividad                                                                    |
|                                       | administrativa.                                                                                                 |
| Trámite de Programación               | Es el proceso que integra el expediente, los datos y la                                                         |
|                                       | participación de las áreas con facultades para justificar,                                                      |
|                                       | archivar y aplicar los movimientos de programación a los                                                        |
|                                       | centros de trabajo.                                                                                             |
| Movimientos de programación           | Aplicable a [Centros de Trabajo para la Planeación] se                                                          |
|                                       | refiera a:                                                                                                    |
|                                       | <ul> <li>Nueva Creacion: Cuando se crea un nuevo<br/>contra da Trabaja</li> </ul>                               |
|                                       | <b>Boapertura:</b> Un centro de Trabajo clausurado                                                              |
|                                       | <ul> <li>Reapertura. On centro de trabajo clausurado<br/>previamente se activa para ofrecer servicio</li> </ul> |
|                                       | nuevamente.                                                                                                    |
|                                       | • <b>Clausura</b> : Cuando un centro de trabaja deja de                                                         |
|                                       | ofrecer servicio de forma temporal                                                                              |
|                                       | • Rezonificación, zonas escolares: Cuando existen                                                               |
|                                       | cambios entre los centros de trabajo de Zona                                                                    |
|                                       | Escolar, Jefatura de Sector o Delegación                                                                        |
|                                       | Regional.                                                                                                    |
|                                       | <ul> <li>Ajuste de turno: Cuando un centro de Trabajo<br/>cambia do turno.</li> </ul>                           |
|                                       | Absorción CONAEE: Cuando un contro do                                                                           |
|                                       | Trabajo con sostenimiento Estatal o                                                                             |
|                                       | federalizado será atendido con presupuesto                                                                      |

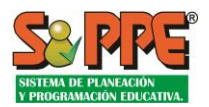

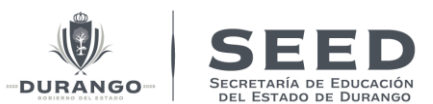

|          | <ul> <li>federal bajo el esquema del Consejo Nacional de<br/>Fomento a la Educación.</li> <li>Cambio de Inmueble: Cuando un centro de<br/>trabajo le es asignado, o desasignado un<br/>inmueble.</li> </ul> |
|----------|----------------------------------------------------------------------------------------------------|
| Regional | Servicios Regionales Educativos, Áreas descentralizadas que apoyan en procesos de planeación, validación, control escolar, estadística y recursos humanos.                                                  |
| ССТ      | Catálogo de Centros de Trabajo, Base de datos oficial<br>que contiene los atributos de los servicios educativos.                                                                                            |

#### III. Ingresar al sistema por medio de sus credenciales.

Ingresar al sistema por medio de sus credenciales.

El acceso a las funcionalidades del Sistema se realiza por medio del correcto ingreso de las credenciales solicitadas, nombre de usuario y clave, en los campos correspondientes.

**\*\*NOTA:** <u>El campo de Aviso de privacidad deberá de estar seleccionado, de lo contrario el sistema no</u> permitirá el ingreso.

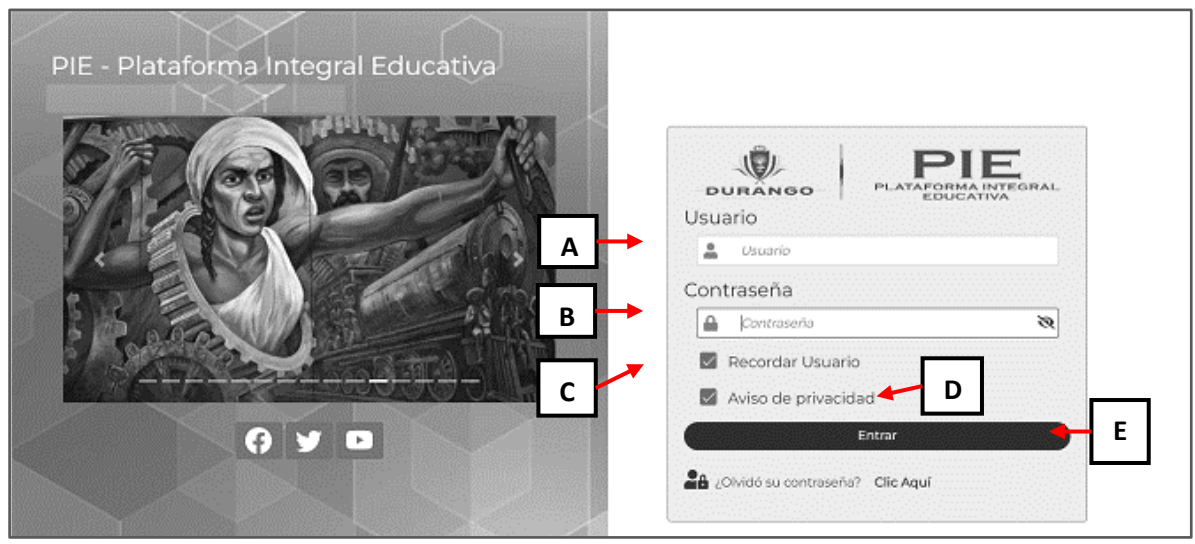

Imagen.1.1 Pantalla de ingreso.

A.- Usuario: En esta casilla de texto deberá de ingresar el usuario aplicable.

B.- Contraseña de acceso al sistema: Clave privada de acceso por usuario.

C.- Recordar usuario: Mantiene la clave de usuario en próximos accesos al sistema.

**D.-** Aviso de privacidad: Para tener acceso al sistema deberá seleccionar los términos de privacidad. Esto representa que está de acuerdo en los términos de uso de la información que otorgue al sistema.

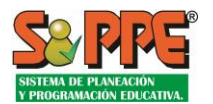

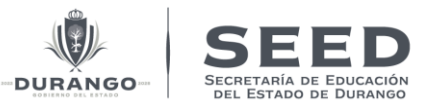

#### IV. Ingresar al Módulo de la Estr. Autorizada.

Una vez ingresando al Sistema en la barra de navegación de lado izquierdo dirigir al menú "Gestiones

**b C** *Estr. Autorizada***", Como muestra la siguiente imagen.** 

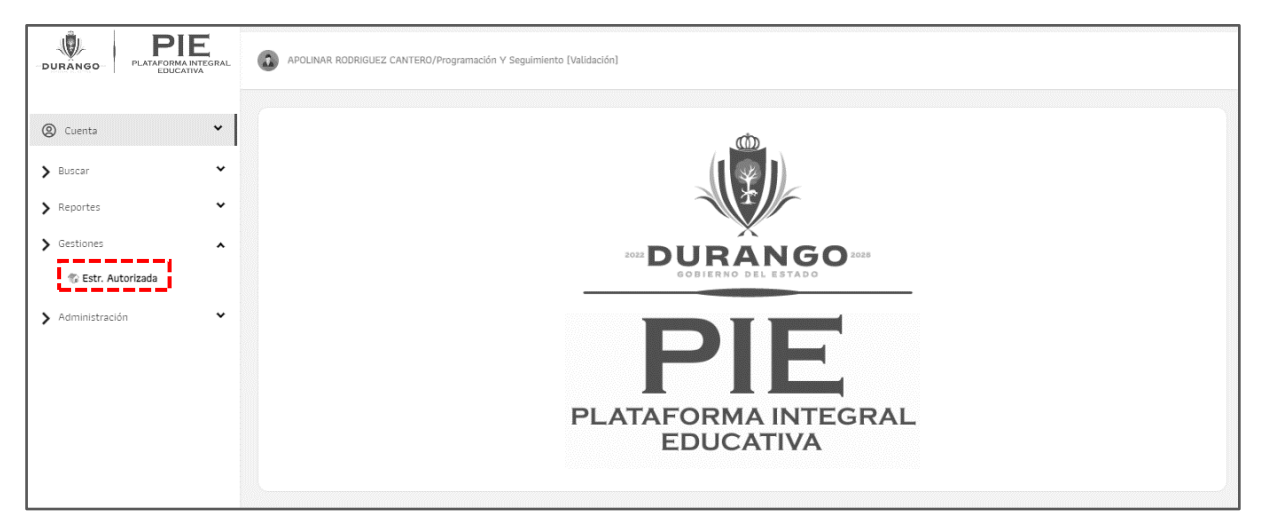

Imagen.1.2 Barra de navegación. (Estr. Autorizada)

Dentro del módulo la pantalla mostrada contiene los siguientes elementos:

| Búsqueda Directa     A     O Clave De Centro De Trabajo     Nombre De Centro De Trabajo     B | C Búsqueda Por Coincidencia |            |
|-----------------------------------------------------------------------------------------------|-----------------------------|------------|
| Status Y Motivos                                                                              |                             |            |
| Medida                                                                                        | Reporte                     |            |
| Múdulo de Programación 🖌                                                                      | Por Atender (Programación)  |            |
|                                                                                               |                             | E Q buscar |

Imagen.1.3 Pantalla para la Gestión de las capacidades de la escuela.

**A.-** Búsqueda Directa: Si la casilla está Activa, la búsqueda en el apartado C debe ser específica por clave de CT o nombre del CT a buscar.

**B.-** Tipo de búsqueda: Se podrá seleccionar la casilla según la búsqueda que necesite realizar, sea por "Clave de centro de trabajo" o "Nombre de centro de trabajo".

**C**.- Campo de texto para ingresar la clave o nombre del el CT a buscar, en el caso del Nombre si se encuentra más de un CT con dicho nombre se mostrará la lista de todos los resultados encontrados.

**D.**- Estatus y Motivos: Filtro que permite visualizar los trámites por atender o bien todos los trámites tanto por atender como los atendidos.

E.- Botón para realizar la búsqueda.

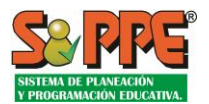

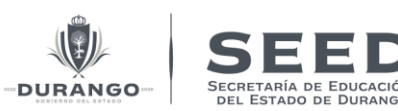

| Búsqueda Directa                              |                                        |                                     |                                          |
|-----------------------------------------------|----------------------------------------|-------------------------------------|------------------------------------------|
|                                               |                                        |                                     |                                          |
| Status y Motivos                              |                                        | A                                   |                                          |
| Medida                                        | Reporte                                |                                     |                                          |
| Módulo de Programación 🗸 🗸                    | Por Atend                              | ler (Programación) 🗸 🗸              |                                          |
|                                               |                                        |                                     |                                          |
| Modalidades Educativas                        |                                        | н В                                 |                                          |
| Nivel Sostenimie                              | nto                                    |                                     |                                          |
| *TODOS*                                       | ~                                      |                                     |                                          |
| DES - Esc. de Edu. Sec. General (Fed)         | DPR - Esc. de Educación Primaria (Fed) | EJN - Esc. de Edu, Preescolar (Est) |                                          |
| DJN - Esc. de Educación Preescolar (Fed)      | DST - Esc. de Edu. Sec. Técnica [Fed]  | EPR - Esc. de Edu. Primaria (Est)   |                                          |
| DML - C. Multiple de Educación Especial (Fed) | DTV - Telesecundaria (Fed)             |                                     |                                          |
|                                               |                                        |                                     |                                          |
| Zona Geográfica/Regional                      |                                        | 🔶 с                                 |                                          |
| Tipo de búsqueda por                          | Zona/Delegación Regional               |                                     |                                          |
| Modalidad / Municipio V                       | *TOBOS*                                |                                     | $\mathbf{D} \models \square = \square =$ |
|                                               | 014 MEZQUITAL                          | Q25 SAN BERNARDO                    | <b>♦</b>                                 |
| 002 CANELAS                                   | O15 NAZAS                              | Q26 SAN DIMAS                       |                                          |
| 003 CONETO DE COMONFORT                       | 016 NOMBRE DE DIOS                     | 028 SAN JUAN DEL RIO                | E                                        |
| OO4 CUENCAME                                  | 017 OCAMPO                             | O32 SANTIAGO PAPASQUIARO            |                                          |
| 005 DURANGO                                   | OTS EL ORO                             | O33 SUCHIL                          |                                          |
| 007 GOMEZ PALACIO                             | D19 OTAEZ                              | O34 TAMAZULA                        |                                          |
| 008 GUADALUPE VICTORIA                        | 020 PANUCO DE CORONADO                 | O35 TEPEHUANES                      |                                          |
| 009 GUANACEVI                                 | 021 PEÑON BLANCO                       | 036 TLAHUALILO                      |                                          |
| 010 HIDALGO                                   | V 022 POANAS                           | 037 TOPIA                           |                                          |
| O11 INDE                                      | 023 PUEBLO NUEVO                       | O38 VICENTE GUERRERO                |                                          |

Imagen.1.4 Filtros para la búsqueda del CT.

Si la casilla de Búsqueda directa está desactivada se mostrará los filtros específicos para la búsqueda ya sea por Modalidad Educativa, Zona Geográfica y/o Filtros del CT:

- A. Estatus y Motivos: Filtro que permite visualizar los trámites por atender o bien todos los trámites tanto por atender como los atendidos.
- B. Modalidades educativas: Filtro que permite seleccionar por Nivel y Sostenimiento utilizando las listas que se despliegan o también se puede seleccionar las casillas de las modalidades que se requieran.
- C. Zona Geográfica/Regional: Filtro que perite seleccionar por Municipio/Zona escolar y Zona/Delegación Regional. Utilizando las listas que se despliegan o también se puede seleccionar las casillas de las modalidades que se requieran.
- D. Botón que desactiva todas las casillas.
- E. Botón que activa todas las casillas.

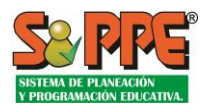

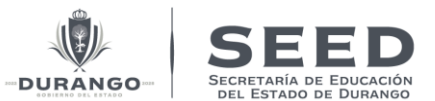

## V. Gestión de Estructuras a Autorizar y Resoluciones para Programación.

Para poder realizar la gestión de las Estructuras y realizar las resoluciones posibles como Enviar la revisión de un Estructura a Regiones, Solicitar la validación por parte de Infraestructura o bien Solicitar la aprobación al área de Coordinación y Planeación, es necesario ubicar al CT, y hacer clic en el vínculo "Borrador".

| С.Т.                  | Nombre C.T                                                                                                    | Turno    | Estructura O                                                   | cupaciona | ι      |        |        |        |        |                |                 |                      |
|-----------------------|----------------------------------------------------------------------------------------------------|----------|----------------------------------------------------------------|-----------|--------|--------|--------|--------|--------|----------------|-----------------|----------------------|
| 10DPR0009V-<br>Mat.   |                                                                                                    |          | EA                                                             | AG1/G1    | AG2/G2 | AG3/G3 | AG4/G4 | AG5/G5 | AG6/G6 | Máximo Alumnos | Máximo Docentes | Periodo              |
| Ajustar               | JUAN ESCUTIA Activa<br>DURANGO - La Quinta<br>- DURANGO Sector:14 Z.E:119                                              | Matutino | Autorizada:                                                    | 2/1       | 3/1    | 1/1    | 0/0    | 4/1    | 5/1    | 15             | 5               | 01/08/22<br>01/08/29 |
| [ ▶ Ver Gestión       |                                                                                                    | PRIMARIA | Ejercida:                                                      | 2/1       | 3/1    | 1/1    | 0/0    | 4/1    | 5/1    | 15             |                 |                      |
| a. 🔨                  |                                                                                                    |          | Estructura 0.[DP 5] 1,1,1,1,1 RAM Procedente 3.00 / RAM 15.00  |           |        |        |        |        |        |                |                 |                      |
| En trámite            |                                                                                                    |          |                                                                |           |        |        |        |        |        |                |                 |                      |
| 10DPR0010K-           |                                                                                                    |          | EA                                                             | AG1/G1    | AG2/G2 | AG3/G3 | AG4/G4 | AG5/G5 | AG6/G6 | Máximo Alumnos | Máximo Docentes | Periodo              |
| Mat.                  | LIC ADOLEO LODEZ MATEOS Activa                                                                                         |          |                                                                |           |        |        |        |        |        |                |                 | 001000000            |
| Ajustar               | GUADALUPE VICTORIA - Dos de Abril<br>R. GUADALUPE VICTORIA - Dos de Abril<br>R. GUADALUPE VICTORIA Sector:18<br>Z.E:23 | Matutino | Autorizada:                                                    | 10/1      | 10/1   | 8/1    | 13/1   | 11/1   | 10/1   | 62             | 6               | 01/08/22             |
| De: Análisis Borrador |                                                                                                    | PRIMARIA | Ejercida:                                                      | 10/1      | 10/1   | 8/1    | 13/1   | 11/1   | 10/1   | 62             |                 |                      |
| a: Análisis Borrador  |                                                                                                    |          | Estructura 0.[DP 5] 1,1,1,1,1 RAM Procedente 13.00 / RAM 62.00 |           |        |        |        |        |        |                |                 |                      |
| En trámite            |                                                                                                    |          |                                                                |           |        |        |        |        |        |                |                 |                      |

Imagen.1.5 Vínculo para realizar una resolución sobre un CT.

Si se sobrepone el puntero en el vínculo **Ajustar** se visualizará un link > **Ver Gestión** al seleccionarlo se mostrará un histórico de las resoluciones que se han hecho para esa escuela.

|                                                               |                                 |                             |                   |        |                                 |                                      |              |                                |                               | ATENCIÓN TRÁMITE     | × |
|---------------------------------------------------------------|---------------------------------|-----------------------------|-------------------|--------|---------------------------------|--------------------------------------|--------------|--------------------------------|-------------------------------|----------------------|---|
| FOLIO PASO Y ESTATUS                                          | DEL TRÁMITE                     | FOLIO RELACIONA             | DO                |        |                                 |                                      |              |                                |                               | <b>B</b><br>Imprimir |   |
| 0000785 Anàlisis Borrador I                                   | En trámite)                     |                             |                   |        |                                 |                                      |              |                                |                               |                      |   |
| ONCEPTO[S]                                                    |                                 |                             |                   |        |                                 |                                      |              |                                |                               |                      |   |
| Clave de C.T: 10DPR0002E                                      | 3                               |                             |                   |        |                                 |                                      |              |                                |                               |                      |   |
| Nombre : FRANCISCO I. MA                                      | DERO                            |                             |                   |        |                                 |                                      |              |                                |                               |                      |   |
| Turno: Matutino                                               |                                 |                             |                   |        |                                 |                                      |              |                                |                               |                      |   |
| Nivel: PRIMARIA                                               |                                 |                             |                   |        |                                 |                                      |              |                                |                               |                      |   |
| PROCESO                                                       |                                 |                             |                   |        |                                 |                                      |              |                                |                               |                      |   |
| 1 Análisis Borrador - Supervis                                | ión / APOLINAR RODRIGUE         | Z CANTERO 07/03             | /2023 18:30 hrs.  |        |                                 |                                      |              |                                |                               |                      |   |
| arga masiva ciclo escolar 2022                                | -2023.                          |                             |                   |        |                                 |                                      |              |                                |                               |                      |   |
| plicar Ajuste a Estructura                                    |                                 |                             |                   |        |                                 |                                      |              |                                |                               |                      |   |
|                                                               |                                 |                             |                   |        | Cambio en la E<br>CCT: 10DPROOD | structura Autoriza<br>28 TURNO: Matu | ada<br>Itino |                                |                               |                      |   |
| structura a Autorizar:                                        | EA                              | AG1/G1                      | AG2/G2            | AG3/G3 | AG4/G4                          | AG5/G5                               | AG6/G6       | Máximo Autorizados<br>Docentes | Máximo Autorizados<br>Alumnos |                      |   |
|                                                               | Estructura Autorizada<br>Actual | 0/0                         | 3/1               | 5/1    | 3/1                             | 1/1                                  | 4/1          | 5                              | 16                            | 1<br>Inactivo por 2  |   |
| Análisis Borrador - Programa                                  | ición y Seguimiento (Valida     | <b>ición)</b> / Ricardo 10, | '03/2023 12:45 hr | 'S.    |                                 |                                      |              |                                |                               |                      |   |
| ruebas estructura autorizada, e<br>plicar Ajuste a Estructura | n formularios dinámicos.        |                             |                   |        |                                 |                                      |              |                                |                               |                      |   |
|                                                               |                                 |                             |                   |        | Cambio en la E<br>CCT: 10DPROOD | structura Autoriza<br>2B TURNO: Matu | ada<br>Itino |                                |                               |                      |   |
| structura a Autorizar:                                        | EA                              | AG1/G1                      | AG2/G2            | AG3/G3 | AG4/G4                          | AG5/G5                               | AG6/G6       | Máximo Autorizados<br>Docentes | Máximo Autorizados<br>Alumnos |                      |   |
|                                                               | Estructura Autorizada<br>Actual | 10/1                        | 20/2              | 30/3   | 40/4                            | 50/5                                 | 60/6         | 6                              | 160                           | 2                    |   |

Imagen. 1.6 Histórico de movimientos de un CT.

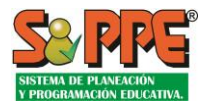

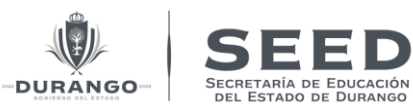

#### 1. Elaboración de un borrador (Programación y Regional).

Seleccionar el link ajustar para que el sistema despliegue la ventana GESTIÓN TRAMITE.

| С.Т.                               | Nombre C.T                   | Turno                | Estructura O | cupaciona | ι       |             |                |           |            |                |                 |          |
|------------------------------------|------------------------------|----------------------|--------------|-----------|---------|-------------|----------------|-----------|------------|----------------|-----------------|----------|
| 10DPR0009V-                        |                              |                      | EA           | AG1/G1    | AG2/G2  | AG3/G3      | AG4/G4         | AG5/G5    | AG6/G6     | Máximo Alumnos | Máximo Docentes | Periodo  |
| Ajustar                            | JUAN ESCUTIA Activa          | Matutino<br>PRIMARIA | Autorizada:  | 2/1       | 3/1     | 1/1         | 0/0            | 4/1       | 5/1        | 15             | 5               | 01/08/22 |
| De: Analisis Borrador              | R. DURANGO Sector:14 Z.E:119 |                      | Ejercida:    | 2/1       | 3/1     | 1/1         | 0/0            | 4/1       | 5/1        | 15             |                 |          |
| a: Análisis Borrador<br>En trámite |                              |                      |              |           | Estruct | ura O.(DP 5 | 5] 1,1,1,1,1,1 | RAM Proce | dente 3.00 | / RAM 15.00    |                 |          |

Imagen. 1.7 aplicar gestión.

Los usuarios de Programación y Regional pueden realizar *N* cantidad de borradores de la Estructura de un CT, donde los campos obligatorios para el guardado de un borrado son los efectos de fecha de la Estructura, el Motivo de la acción y la Estructura a Configurar.

El borrador es visible en el reporte histórico del CT sobreponiendo el mouse en el vínculo de "**Borrador**" y se abrirá una pequeña ventana permitiendo ver dicho histórico.

|                                                                                                    |                                                                                        |        |                                                             | gestión trámite 🗙 |
|----------------------------------------------------------------------------------------------------|----------------------------------------------------------------------------------------|--------|-------------------------------------------------------------|-------------------|
| 📂 Folio: 791 CCT: 10DPR0009V [Matutino.] Nombre CT: JUAN ESCUTIA                                                                                                    |                                                                                        |        |                                                             |                   |
| Folio Nombre                                                                                                    | CCT                                                                                    | Turno  | Nivel                                                       |                   |
| 0000791 JUAN ESCUTIA<br>Resolución:                                                                                                    | 10DPR0009V                                                                             | Matut  | PRIMARIA                                                    |                   |
| Elaborar Borrador 🗸 🔶                                                                                                    |                                                                                        |        |                                                             |                   |
| * Anlica Desde                                                                                                    | * Aplica Hasta                                                                         |        |                                                             |                   |
| 12/04/2023                                                                                                    | 22/05/2023                                                                             | •      | ← В                                                         |                   |
| Ver Ficha Histórica C.T. 🗹                                                                                                    | * Motivo de la acción<br>Nuevos asentamientos                                          |        |                                                             |                   |
| EA         AG1/G1         AG2/G2         AG3/G3           Estructura Autorizada         10         1         10         1         12         1           Actual         10         1         10         1         12         1 | AG4/G4         AG5/G5         AG           0         /0         4         /1         5 | 6/G6 M | áximo Autorizados Máximo Autorizados Al<br>Docentes<br>5 60 |                   |
| Observación                                                                                                    |                                                                                        |        |                                                             |                   |
| Pruebas.                                                                                                    |                                                                                        |        |                                                             | ← [E]             |
| * 1000 caracteres máximo: 9 caracteres                                                                                                    |                                                                                        |        | <i>R</i>                                                    |                   |
| Agregar Adjuntos                                                                                                    |                                                                                        |        |                                                             |                   |
| Algún Documento Adjunto 🗸 🕅 Adjuntar Archive                                                                                                    | DS 🔶 F                                                                                 |        |                                                             |                   |
| Nombre Archivo                                                                                                    | Tamaño Arch                                                                            | ivo    | Tamaño Archivo Optimizado                                   |                   |
| Algún Documento Adjunto descarga3.png                                                                                                    | 5.39 KB                                                                                | 4      | 4.88 KB                                                     | â                 |
|                                                                                                    |                                                                                        |        |                                                             | CERRAR GUARDAR    |

Imagen. 1.8 Elaboración de un borrador.

- A. Resolución que se aplicara.
- B. Efectos de la estructura: Efecto inicial de la solicitud efecto final de la solicitud.
- C. Motivo de la acción: situación por la que se aplica la resolución.
- D. Estructura a configurar.
- E. Observación: campo que permitirá ingresar comentarios extras para el motivo de su solicitud.
- F. Agregar Adjuntos: campo que permite seleccionar los diferentes tipos de documentos adjuntos solicitados por el tipo de solicitud.

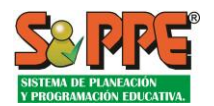

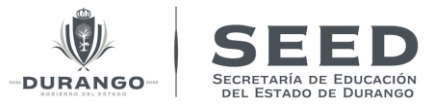

# **\*\*NOTA:** El sistema no permitirá guardar la resolución si no se agregan los campos obligatorios estos se especifican con un \*.

Una vez registrada la información dar clic en guardar, se mostrará una venta para confirmar el registro del veredicto como se muestra en la siguiente imagen.

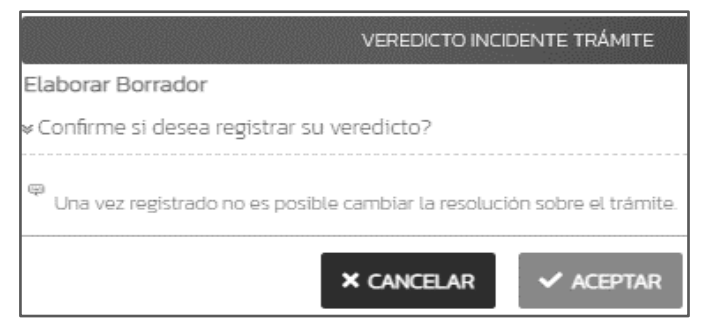

Imagen. 1.9 Confirmación de veredicto.

Seleccionar aceptar para que el sistema guarde el borrador.

Una vez registrada la solicitud, el borrador se podrá visualizar en el histórico como muestra la siguiente imagen.

|                                |                                 |                  |                  |                 |                                |                                       |                |                                |                               | ATENCIÓN TRÁMITE |
|--------------------------------|---------------------------------|------------------|------------------|-----------------|--------------------------------|---------------------------------------|----------------|--------------------------------|-------------------------------|------------------|
| 1 Análisis Borrador - Supervi  | isión / APOLINAR RODRIGUEZ C    | ANTERO 07/03/    | /2023 18:30 hrs. |                 |                                |                                       |                |                                |                               |                  |
| Carga masiva ciclo escolar 20' | 22-2023.                        |                  |                  |                 |                                |                                       |                |                                |                               |                  |
| Aplicar Ajuste a Estructura    |                                 |                  |                  |                 | Cambio en la I<br>CCT: 10DPROO | Estructura Autoriz<br>09V TURNO: Mat  | rada<br>Lutino |                                |                               |                  |
| Estructura a Autorizar:        | EA                              | AG1/G1           | AG2/G2           | AG3/G3          | AG4/G4                         | AG5/G5                                | AG6/G6         | Máximo Autorizados<br>Docentes | Máximo Autorizados<br>Alumnos |                  |
|                                | Estructura Autorizada<br>Actual | 2/1              | 3/1              | 1/1             | 0/0                            | 4/1                                   | 5/1            | 5                              | 15                            | 1                |
|                                |                                 |                  |                  |                 |                                |                                       |                |                                |                               | Activo           |
| 2 Análisis Borrador - Progran  | nación y Seguimiento (Validació | in] / APOLINAR F | RODRIGUEZ CANTE  | RO 13/04/2023 1 | r7:31 hrs.                     |                                       |                |                                |                               |                  |
| PRUEBAS<br>Elaborar Borrador   |                                 |                  |                  |                 |                                |                                       |                |                                |                               |                  |
|                                |                                 |                  |                  |                 | Cambio en la<br>CCT: 10DPR00   | Estructura Autoria<br>109V TURNO: Mai | zada<br>tutino |                                |                               |                  |
| Estructura a Autorizar:        | EA                              | AG1/G1           | AG2/G2           | AG3/G3          | AG4/G4                         | AG5/G5                                | AG6/G6         | Máximo Autorizados<br>Docentes | Máximo Autorizados<br>Alumnos |                  |
|                                | Estructura Autorizada           | 10/1             | 20/1             | 10/1            | 0/0                            | 5/1                                   | 5/1            | 5                              | 55                            |                  |

Imagen.1.10 Histórico visualización de borrador.

Si se aplica la resolución de Borrador el CT se mantiene en ambas áreas (Programación y Regional) y para poder avanzar el CT a otras áreas es necesario que el área de Programación realice una de las siguientes resoluciones:

- Enviar a Revisión a DRSE.
- Solicitar Aprobación.

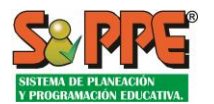

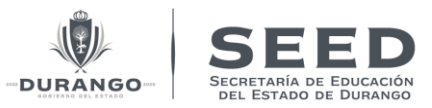

2.- Aplicar Ajuste a Estructura. (Programación).

Seleccionar el link ajustar para que el sistema despliegue la ventana GESTIÓN TRAMITE.

| С.Т.                  | Nombre C.T                 | Turno                | Estructura O                                                  | cupaciona     | ι      |        |        |        |        |                |                 |          |
|-----------------------|----------------------------|----------------------|---------------------------------------------------------------|---------------|--------|--------|--------|--------|--------|----------------|-----------------|----------|
| 10DPR00121-           |                            |                      | EA                                                            | AG1/G1        | AG2/G2 | AG3/G3 | AG4/G4 | AG5/G5 | AG6/G6 | Máximo Alumnos | Máximo Docentes | Periodo  |
| Mat.                  |                            |                      |                                                               |               |        |        |        |        |        |                |                 | 01100100 |
| Ajustar               | ESCUADRON 201 Activa       | Matutino<br>PRIMARIA | Autorizada:                                                   | torizada: 4/1 | 1/1    | 2/1    | 2/1    | 4/1    | 3/1    | 16             | 6               | 01/08/22 |
| De: Analisis Borrador | R. EL ORO Sector:19 Z.E:34 |                      | Ejercida:                                                     | 4/1           | 1/1    | 2/1    | 2/1    | 4/1    | 3/1    | 16             |                 |          |
| a: Análisis Borrador  |                            |                      | Estructura O.[DP 5] 1,1,1,1,1 RAM Procedente 4.00 / RAM 16.00 |               |        |        |        |        |        |                |                 |          |
| En trámite            |                            |                      |                                                               |               |        |        |        |        |        |                |                 |          |

Imagen.1.11 Aplicar Gestión.

El área de Programación, aplica esta resolución cuando necesita realiza una configuración de un Estructura.

La pantalla es exactamente igual que la de Elaborar Borrador.

|                                                                                                    |                      |                                     | GESTIÓN TRÁMITE 🗙 |
|----------------------------------------------------------------------------------------------------|----------------------|-------------------------------------|-------------------|
| Folio: 793 CCT: 10DPR0012I (Matutino.) Nombre CT: ESCUADRON 20                                                                                                    | 11                   |                                     |                   |
| Polio Nombre                                                                                                    | ۵                    | Turno Nivel                         |                   |
| 0000793 ESCUADRON 201                                                                                                    | 10DPR00121           | Matut PRIMARIA                      |                   |
| Resolucion:                                                                                                    |                      | Г                                   |                   |
| Aplicar Ajuste a Estructura                                                                                                    | B                    |                                     | C                 |
| * Aplica Desde                                                                                                    | * Aplica Hasta       | * Motivo de la acción               |                   |
| dd/mm/aaaa                                                                                                    | dd/mm/aaaa           | Crecimiento natural                 | ~                 |
| Ver Ficha Histórica C.T. 🖸                                                                                                    |                      |                                     |                   |
| EA     AG1/G1     AG2/G2     AG3/G3       Estructura Autorizada     40     1     40     1     40     1       Actual     0     1     40     1     40     1       Observación     PRUEBAS. | AG4/G4 AG5/G5 AG6/G6 | Máximo Autorizados<br>Docentes<br>6 | 210 D             |
|                                                                                                    |                      |                                     |                   |
| Agregar Adjuntos                                                                                                    |                      |                                     |                   |
| Algún Documento Adjunto 🗸 🛈 Adjuntar Archi                                                                                                    | vos 🗲 🗕 F            |                                     |                   |
| Nombre Archivo                                                                                                    | Tamaño Archivo       | Tamaño Archivo Optimizado           |                   |
| Algún Documento Adjunto descarga3.png                                                                                                    | 5.39 KB              | 4.88 KB                             | <b></b>           |
|                                                                                                    |                      |                                     | CERRAR GUARDAR    |

Imagen. 1.12 Aplicar Ajuste a Estructura.

- A. Resolución que se aplicara.
- B. Efectos de la estructura: Efecto inicial de la solicitud efecto final de la solicitud.
- C. Motivo de la acción: situación por la que se aplica la resolución.
- D. Estructura a configurar.
- E. Observación: campo que permitirá ingresar comentarios extras para el motivo de su solicitud.
- F. Agregar Adjuntos: campo que permite seleccionar los diferentes tipos de documentos adjuntos solicitados por el tipo de solicitud.

<u>\*\*NOTA: El sistema no permitirá guardar la resolución si no se agregan los campos obligatorios estos</u> <u>se especifican con un \*.</u>

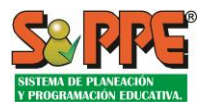

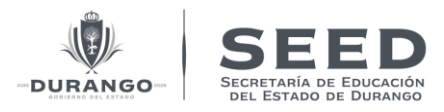

Una vez registrada la información dar clic en guardar, se mostrará una venta para confirmar el registro del veredicto como se muestra en la siguiente imagen.

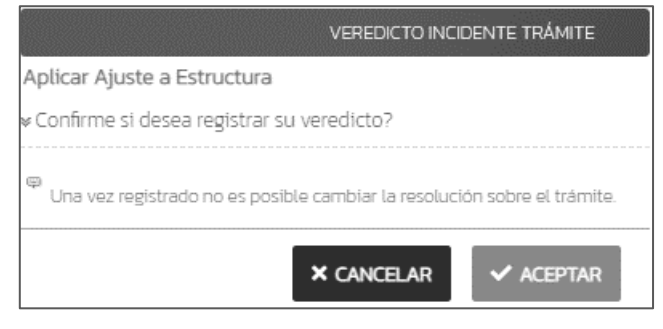

Imagen. 1.13 Confirmación de veredicto.

Seleccionar aceptar para que el sistema guarde el borrador.

Una vez registrada la solicitud, el ajuste se podrá visualizar en el histórico y esta deberá mostrase como activa y la anterior como inactiva por como muestra la siguiente imagen.

|                                         |                                                                       |                  |                   |                |                              |                                       |               |                                |                               | ATENCIÓN TRÁMITE    |  |
|-----------------------------------------|-----------------------------------------------------------------------|------------------|-------------------|----------------|------------------------------|---------------------------------------|---------------|--------------------------------|-------------------------------|---------------------|--|
| 1 Análisis Borrador - Supervisi         | ón / APOLINAR RODRIGUEZ                                               | CANTERO 07/03    | 3/2023 18:30 hrs. |                |                              |                                       |               |                                |                               |                     |  |
| Carga masiva ciclo escolar 202:         | 2-2023.                                                               |                  |                   |                |                              |                                       |               |                                |                               |                     |  |
| Aplicar Ajuste a Estructura             |                                                                       |                  |                   |                |                              |                                       |               |                                |                               |                     |  |
|                                         | Cambio en la Estructura Autorizada<br>CCT: 100PR00121 TURNO: Matutino |                  |                   |                |                              |                                       |               |                                |                               |                     |  |
| Estructura a Autorizar:                 | EA                                                                    | AG1/G1           | AG2/G2            | AG3/G3         | AG4/G4                       | AG5/G5                                | AG6/G6        | Máximo Autorizados<br>Docentes | Máximo Autorizados<br>Alumnos |                     |  |
|                                         | Estructura Autorizada<br>Actual                                       | 4/1              | 1/1               | 2/1            | 2/1                          | 4/1                                   | 3/1           | 6                              | 16                            | 1<br>Inactivo por 2 |  |
| 2 Análisis Borrador - Program           | ación y Seguimiento (Valida                                           | ción] / APOLINAF | R RODRIGUEZ CANT  | ERO 13/04/2023 | 17:42 hrs.                   |                                       |               |                                |                               |                     |  |
| PRUEBAS.<br>Aplicar Ajuste a Estructura |                                                                       |                  |                   |                |                              |                                       |               |                                |                               |                     |  |
|                                         |                                                                       |                  |                   |                | Cambio en la<br>CCT: 10DPROC | Estructura Autoriz<br>121 TURNO: Matu | tada<br>Itino |                                |                               |                     |  |
| Estructura a Autorizar:                 | EA                                                                    | AG1/G1           | AG2/G2            | AG3/G3         | AG4/G4                       | AG5/G5                                | AG6/G6        | Máximo Autorizados<br>Docentes | Máximo Autorizados<br>Alumnos |                     |  |
|                                         |                                                                       |                  |                   |                |                              |                                       |               |                                |                               |                     |  |

Imagen. 1.14 Histórico Cambio en la estructura.